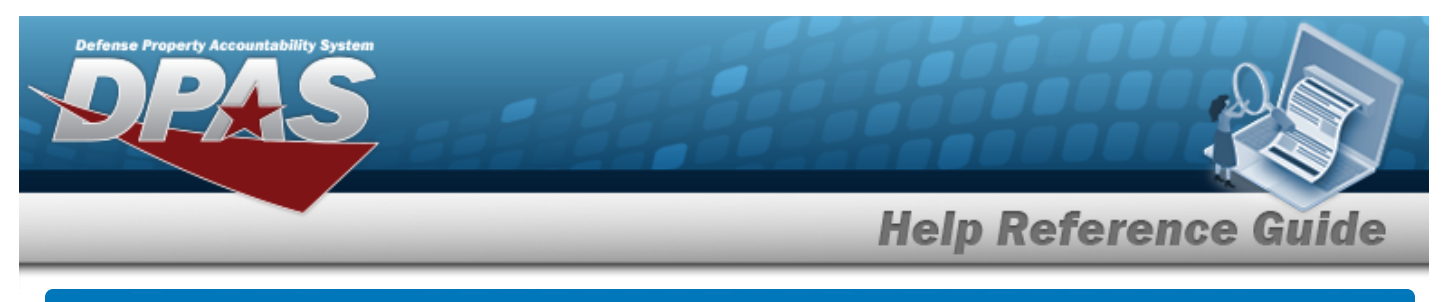

# Search for an Asset Transfer — Criteria

# Overview

The Property Accountability module Asset Transfer Search Criteria process provides the ability to transfer an end item or component record (Serial or Bulk) to another Property Custodian within the same UIC, UIC-to-UIC, or SITE ID-to-SITE ID.

If a serial record has components, the Transfer process looks for the Stock Number on the gaining Catalog. If one does not exist, the Transfer process inserts the Stock Number of the component on the losing Catalog. If the manufacturer information does not exist on the gaining Catalog, the Transfer process inserts the manufacturer information of the component from the losing Catalog.

During the Transfer process, users have the capability to designate assets for a Pending Transfer. If the user does not have Security access to the gaining portion of the transaction, the assets are automatically designated as Pending.

# Attention

Use the Both (Non-Capital and Capital) radio button only if all assets being transferred. Do not use the **Defense Agencies Initiative (DAI)** Accounting System Interface. For DAI, Non-Capital and Capital assets should be transferred in separate transactions.

# Navigation

Asset Management > Transfer > Asset Transfer Search Criteria page

# Procedure

### Search for an Asset(s) to Transfer

One or more of the Search Criteria fields can be entered to isolate the results. By default, all

results are displayed. Selecting at any point of this procedure returns all fields to the default "All" setting.

1. In the Search Criteria box, narrow the results by entering one of the following optional fields.

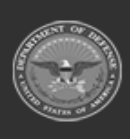

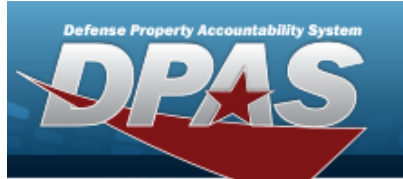

|                      | Non-Canital        |   |  |  |  |
|----------------------|--------------------|---|--|--|--|
| anital Type          | Capital            |   |  |  |  |
|                      | O Both             |   |  |  |  |
|                      | O Non-Accountable  |   |  |  |  |
| ccountable Type      | O Accountable      |   |  |  |  |
|                      | Both               |   |  |  |  |
| coat Management Tupe | End Item           |   |  |  |  |
| sser management type | O Component        |   |  |  |  |
| sset Id              | [                  |   |  |  |  |
|                      | 2<br>12            |   |  |  |  |
| tock Nbr             |                    | Q |  |  |  |
| erial Nbr            | -                  |   |  |  |  |
|                      |                    |   |  |  |  |
| Custodian Nbr        | Select A Custodian | Q |  |  |  |
| oc                   |                    | Q |  |  |  |
|                      |                    |   |  |  |  |
| ub Loc               |                    |   |  |  |  |
| ot Nbr               | <u></u>            |   |  |  |  |
|                      |                    |   |  |  |  |

A. Select Search for the Asset Transfer - Results page appears.

|      |     |                                                                                                    |              |                                                                                                    |                      |          |                 |                                                                                                    |             |   |                | Bartha Is 7 | -        |   |                 |
|------|-----|----------------------------------------------------------------------------------------------------|--------------|----------------------------------------------------------------------------------------------------|----------------------|----------|-----------------|----------------------------------------------------------------------------------------------------|-------------|---|----------------|-------------|----------|---|-----------------|
|      |     | Annes                                                                                                    | 1010         | beig No.                                                                                                    | Batt Date            | Call No. | Association for | 1.00                                                                                                    | Renaul.     | - | Bagitum Bullet | Ber 2.78    | Lose Die | - | <b>Fuelests</b> |
| 1    |     | -                                                                                                    | 10000170411  | 00000                                                                                                    | 1017-005-0           | 1048     |                 | sector .                                                                                                    | 14          |   | 20.0           | -           |          | - | -               |
| 2 1  |     | and second and                                                                                                    | *****        | 38034                                                                                                    | And Constant's       | mage     |                 | 145,8534                                                                                                    |             |   | 8.0            | -           |          | - | -               |
| 3. 1 |     | and the second second                                                                                                    |              | Autophone .                                                                                                    | NOOR ORBITELE TOP/1  | 00000    |                 | Sector.                                                                                                    |             |   | 202            | -           |          | - |                 |
| 2 1  |     | and the second second s | 100000-000   | MORECEINER                                                                                                    | within one stations  | 80104    | *               | asjenaas                                                                                                    |             |   | 84             | -           |          | - | -               |
| 2.1  |     | ALC: NO.                                                                                                    | 100403-000   |                                                                                                    | 100000-00-07000-LAN  | 1000     |                 | 111.00%-0740451                                                                                                    |             |   | 10.0           | -           |          | - | -               |
| 0 1  |     | accessed.18                                                                                                    | 100000-000   | arrient                                                                                                    | within when provide  | Unit     | *               | 11114                                                                                                    |             |   | 8.8            | **          | 4        | - |                 |
| 0.1  |     | 10.000                                                                                                    | 074007144    | Table (MAR)                                                                                                    | PROVIDE LOCALIZATION | 1048     |                 | and the second second s |             |   | 8.8            | -           |          | - | -               |
| 2 1  |     | Technologie III.                                                                                                    | private set  | Physical Distance                                                                                                    | mention conclusions. | *6.00    |                 | -                                                                                                    | water front |   | 84             | ~           | 4        | - |                 |
| 0.1  |     | Termina .                                                                                                    | 01464103     | 100000754                                                                                                    | mactin art salms     | 1049     |                 | 1114                                                                                                    |             |   | 818            | -           |          | - | -               |
| 2 1  |     | 1010000                                                                                                    | anterest con | and the party of the local division of the local division of the l | manufactor sectors   | 1245     |                 | 1114                                                                                                    |             |   | 8.8            | **          |          | - | -               |
|      | ••• |                                                                                                    |              |                                                                                                    |                      |          |                 |                                                                                                    |             |   |                |             |          |   |                 |

a. Choose Continue appears.

. The View the Asset Transfer Selected Rows page

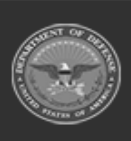

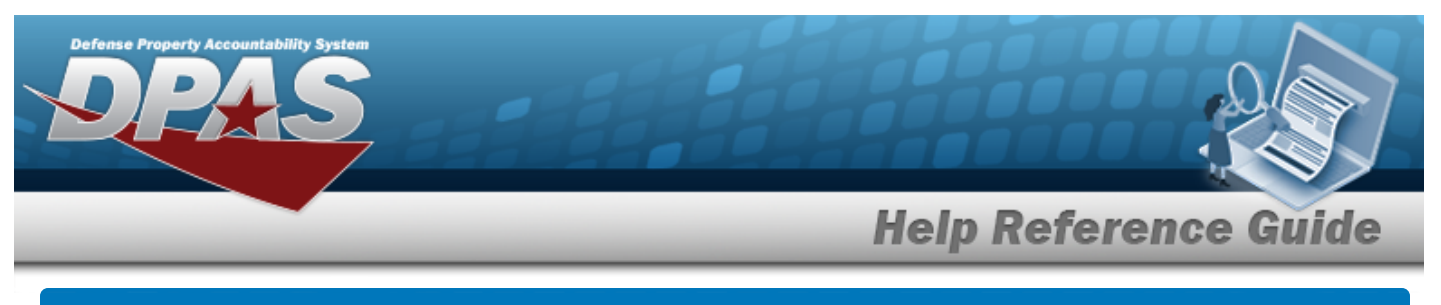

# **View the Asset Transfer Selected Rows**

# Navigation

Asset Management > Transfer > Search Criteria > Search for an Asset Transfer - Res-

ults >

> Asset Transfer Selected Rows page

# Procedure

Selecting at any point of this procedure removes all revisions and closes the page. **Bold** numbered steps are required.

#### **View the Asset Transfer Selected Rows**

Continue

1. Select the ASSET ID hyperlink. *The View the Asset Transfer Details* page appears.

| Qty Trfr Qty | Asse | t Id Sto      | lock Nbr     | Serial Nbr | Item Desc             | Cust Nbr      | Asset LvI Cd | Loc       | Sub Loc | Lot Nbr | Suspt Loss Sts Cd | Non- Actbl | Loan Cd | UII | Fund / |
|--------------|------|---------------|--------------|------------|-----------------------|---------------|--------------|-----------|---------|---------|-------------------|------------|---------|-----|--------|
| 45           | BULK | K00000407 100 | 005011844041 |            | BOLT, AUTOMATIC WEAPO | TGROCE TG0001 | EI           | TIMS ROOM | 253     |         | N/A               | No         | G       | No  | 68     |
|              |      |               |              |            |                       |               |              |           |         |         |                   |            |         |     |        |

2. Select

. The **Update the Asset Transfer Destination** page appears.

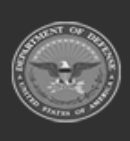

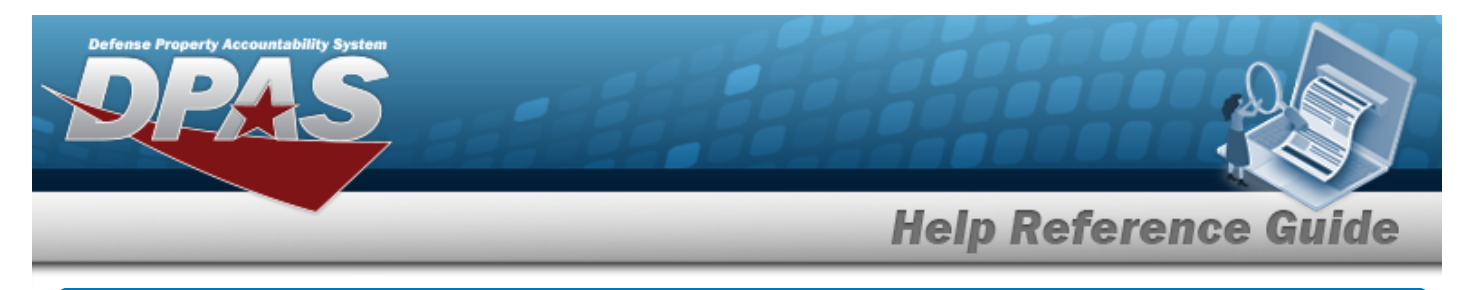

# **View the Asset Transfer Details**

### Navigation

Asset Management > Transfer > Search Criteria > Search Results > Asset Id hyperlink > Asset Transfer Details page

### Procedure

#### View the Asset Transfer's Details

Selecting at any point of this procedure removes all revisions and closes the page. **Bold** numbered steps are required.

- 1. Select search to begin the query. The **Search for an Asset Transfer Results** page appears. Results display in the Search Results grid.
- 2. Select the Asset Id hyperlink on the desired row. *The View the Asset Transfer Details page appears.*

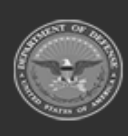

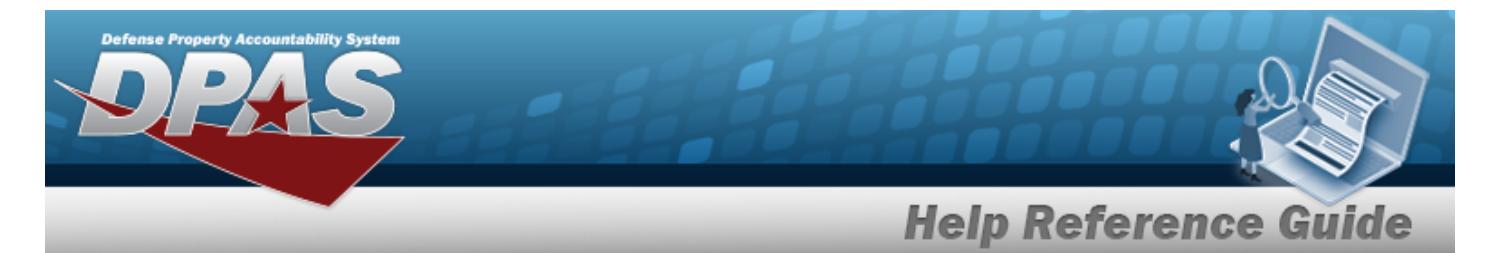

3. Review the fields on the Details Tab.

| Details       |                                |
|---------------|--------------------------------|
| Stock Nbr     | 00RN6XL12000                   |
| Serial Nbr    | BPG098                         |
| Item Desc     | MODEM HIGH SPEED LANMODEM HIGF |
| LIN/TAMCN     |                                |
| Asset Id      | BROOKS000270                   |
| UII           |                                |
| UIC           | BROOKS                         |
| Custodian Nbr | LOANED                         |
| Lot Nbr       |                                |
| Expr Dt       |                                |
| UI            | EA                             |
| Qty           | 1                              |
| Loc           | 1111A                          |
| Sub Loc       |                                |
| Acq Cost      | \$ 100.00                      |
| Acq Dt        | 5/1/2018                       |
| Total Cost    | \$ 100.00                      |
| Type Asset Cd | G                              |

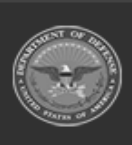

DPAS Helpdesk 1-844-843-3727

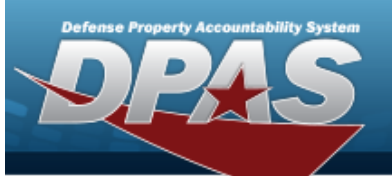

DPAS Helpdesk 1-844-843-3727 🏼

| Cond Cd             | Α               |  |
|---------------------|-----------------|--|
| Assat Lavel Cd      |                 |  |
| ASSELLEVELOU        | El              |  |
| Asset Cd            | к               |  |
| Sys Id              |                 |  |
| Doc Nbr             | BR00KS90384000  |  |
| Excs Actn Cd        |                 |  |
| Mfr Name            | TUT SYSTEMS INC |  |
| Mfr Model Nbr       |                 |  |
| Mfr Part Nbr        | XL12000         |  |
| CAGE Cd             | 00RN6           |  |
| Non-Actbl           | NO              |  |
| ACC-SFIS Cd         | K 200000000030  |  |
| Deprn Cd            | Ν               |  |
| Fund Cd/ASN         | 68/             |  |
| Acct Rpt Nbr        |                 |  |
| Cptl Cd             | A               |  |
| iRAPT/WAWF Receipt  | NO              |  |
| iRAPT/WAWF Shpmt Id |                 |  |
| Loan Cd             | с               |  |

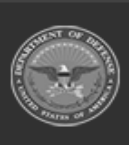

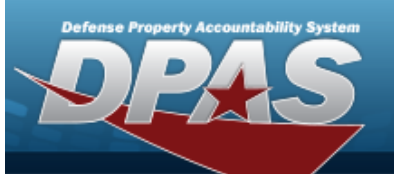

DPAS Helpdesk 1-844-843-3727 🔏

| Loan Contract Nbr  | 123ABC                 |
|--------------------|------------------------|
| Loaning DODAAC/CAG | E Cd NTPRMY            |
|                    |                        |
| Loan Activity Name | ACME CORP              |
| Loan Start Dt      | 9/28/2018              |
| Loan End Dt        | 10/1/2019              |
| Loan Rcvd By       |                        |
| Loan Rcvd Dt       |                        |
| Loan Notify Cd     | М                      |
| Mode of Shipment   |                        |
| TCN                |                        |
| Shipment Dt        | 2/7/2019               |
| Shipment Id        | NTPRMYDPAS190381215155 |
| Lease Cd           | Ν                      |
| Lease Activity     |                        |
| Lease Start Dt     |                        |
| Lease End Dt       |                        |
| Oblign Doc Nbr     | BR00KS81451000         |
| Cntr/PO Nbr        |                        |

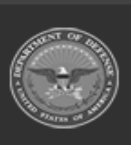

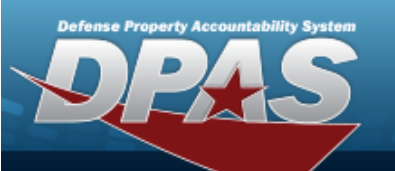

DPAS Helpdesk 1-844-843-3727 🔏

| Owng Cost Center     | ABCDE   |  |
|----------------------|---------|--|
| Fndng Cost Center    | ABCDE   |  |
| Deprn Cost Center    |         |  |
| Task Cd              |         |  |
| Deprn Task Cd        |         |  |
| Job Ord Nbr          |         |  |
| Deprn Job Ord Nbr    |         |  |
| Activation Dt        |         |  |
| Deprn Period         | 0       |  |
| Deprn Util Prd       |         |  |
| Accumd Deprn         | \$ 0.00 |  |
| Deprn SL Rebsin      |         |  |
| Deprn SL Lst Rebsin  |         |  |
| Deprn AB Rebsin      |         |  |
| Deprn AB Lst Rebsin  |         |  |
| Prior Deprn          | \$ 0.00 |  |
| Current Mnth Deprn A | Amt     |  |
| Prr Deprn SL Rebsin  |         |  |
| Prr Deprn AB Rebsin  |         |  |

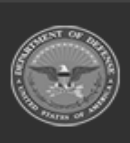

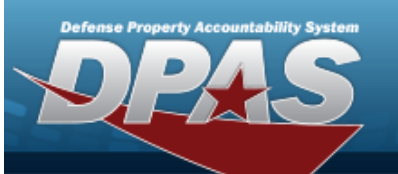

DPAS Helpdesk 1-844-843-3727 🔏

| Deprn Util Svc Life                  |   |
|--------------------------------------|---|
| Deprn Util Qty                       |   |
| Prr Deprn Util Qty                   |   |
| Deprn Period Days                    |   |
| Write Down Amt                       |   |
| Fdcry Deprn Mthd Cd SL               |   |
| Util Measure Cd                      |   |
| Authn LIN/TAMCN                      |   |
| Attachments No Attachments Available |   |
| Attribute(s) Template                |   |
| Attribute(s)                         |   |
| ······                               | h |
| Software Name                        |   |
| License Desc                         |   |
| License Details                      |   |
| License Qty                          |   |
| License Type                         |   |
| Start Dt                             |   |
| End Dt                               |   |

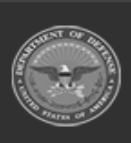

| Defense Property Accountability System |                      |
|----------------------------------------|----------------------|
|                                        | Help Reference Guide |
| Usage Level Cd                         |                      |
| Hosting Environment                    |                      |
| Remarks                                | ĥ                    |
|                                        | Cancel               |

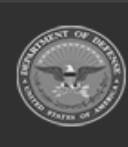

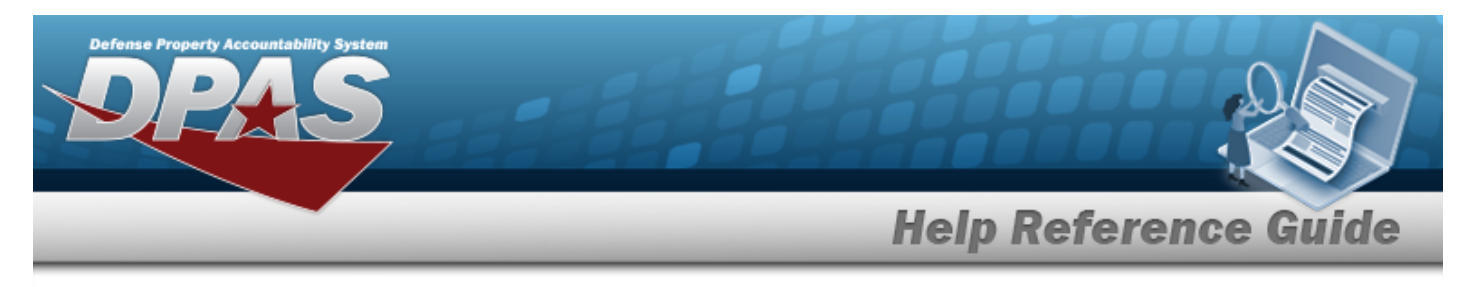

# **Update the Asset Transfer Destination**

Continue

# Navigation

Asset Management > Transfer > Search Criteria > Search Results > Continue

Selected Rows >

> Asset Transfer Destination page

# Procedure

Selecting at any point of this procedure removes all revisions and closes the page. **Bold** numbered steps are required.

#### Helpful Tip

When an asset is transferred between UICs, it goes from one custodian to another custodian in a different UIC. The originator of the transfer is referred to as the Losing side and the receiving Site, UIC or Custodian is referred to as the Gaining side.

**For example**, if an asset is transferred from UIC HQ0001 to UIC HQ0002, then UIC HQ0001 is the Losing side and UIC HQ0002 is the Gaining side.

#### Attention

It is recommended to not select the **Custodian Nbr To**. If the **Custodian Nbr To** is selected, the gaining side will not be able to change it when they complete the Transfer. Transfer action is not authorized for asset(s) other than LOAN CD "G".

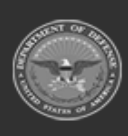

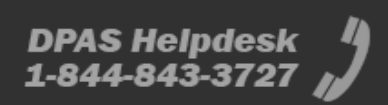

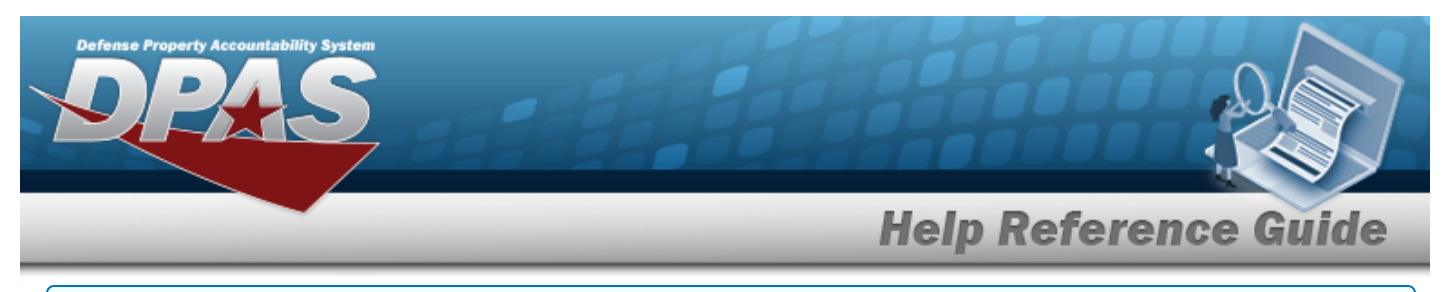

#### **Update the Asset Transfer Destination**

1. Update the Transfer Destination Tab.

| Site Id FUNC-2       |
|----------------------|
| 2143420 0723222 0    |
| FUNC-2 V             |
| UIC BROOKS           |
| UIC To BROOKS ~      |
| Custodian Nbr LOANED |
| Custodian Nbr To     |
| DeDAAC BROOKS        |
| DODAAC TO BROOKS ~   |
| Doc Nbr Q            |
| besignate Only       |
| Make Avail Gain Acty |
|                      |
| Remarks              |

- **A.** Verify the UIC.
- **B.** Verify the Designate Only contains the appropriate  $\mathbf{V}$  or  $\mathbf{\Box}$ . Select if asset transfer needs higher authority for approval.
- C. Select Continue . The View the Asset Transfer Transaction Status page appears.

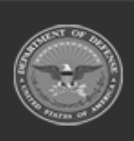